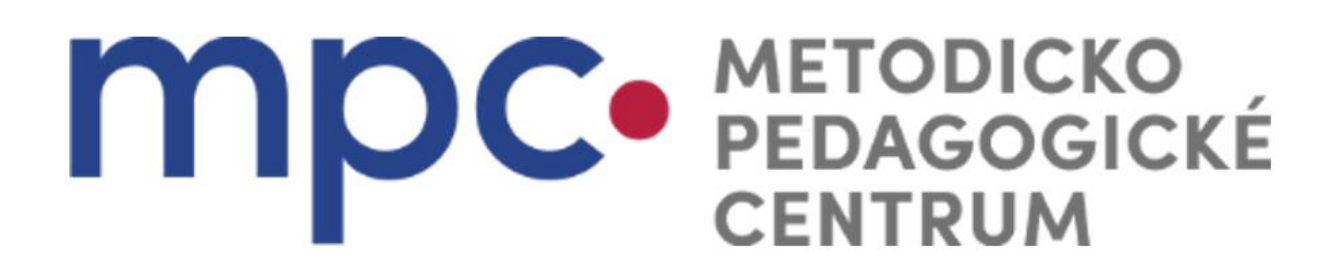

## Moodle Ako zmeniť obrázok v profile

Príručka pre UPR

Pripravila: PaedDr. Monika Popluhárová

2020

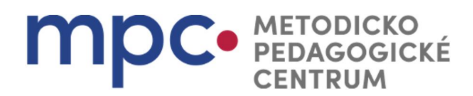

Rozbalením ponuky vpravo hore vedľa svojho mena a priezviska sa rozbalí menu, vyberte Profil.

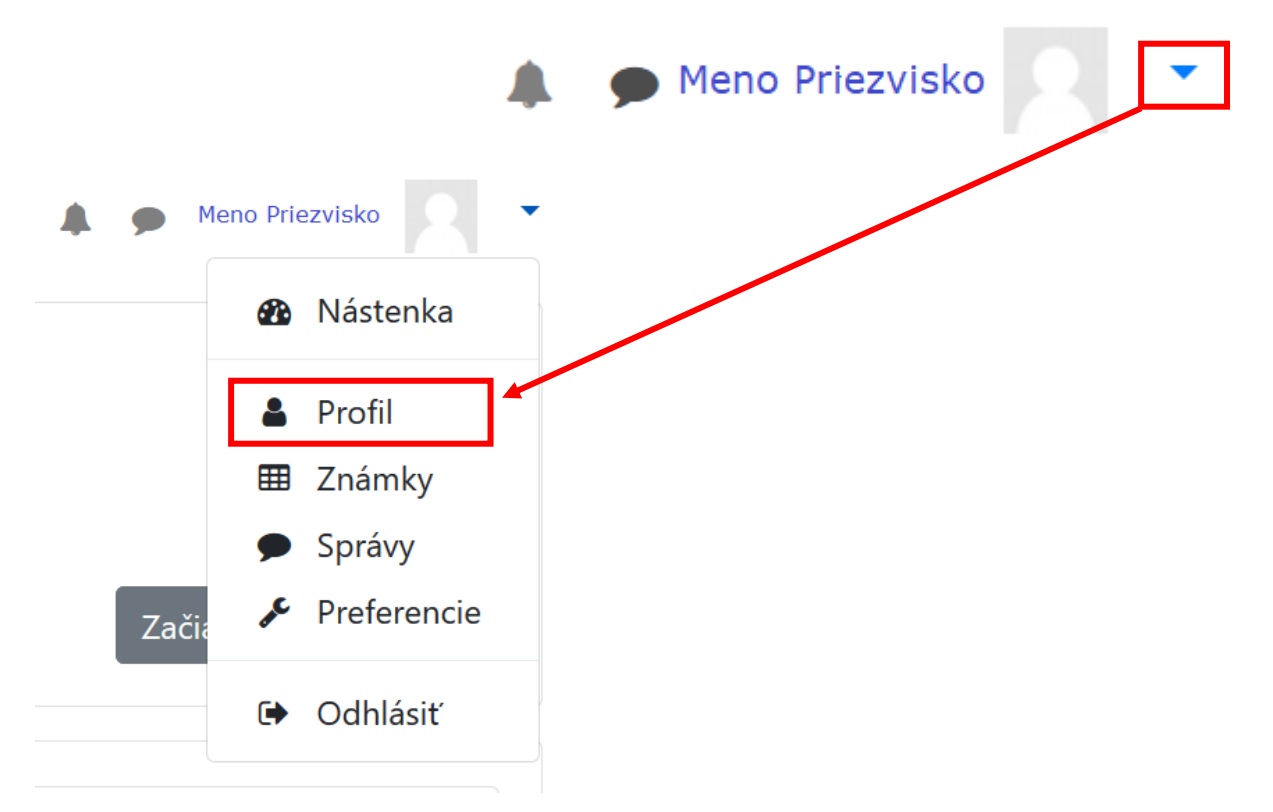

Otvorí sa profil používateľa "Podrobnosti používateľa", kliknite na Upraviť profil.

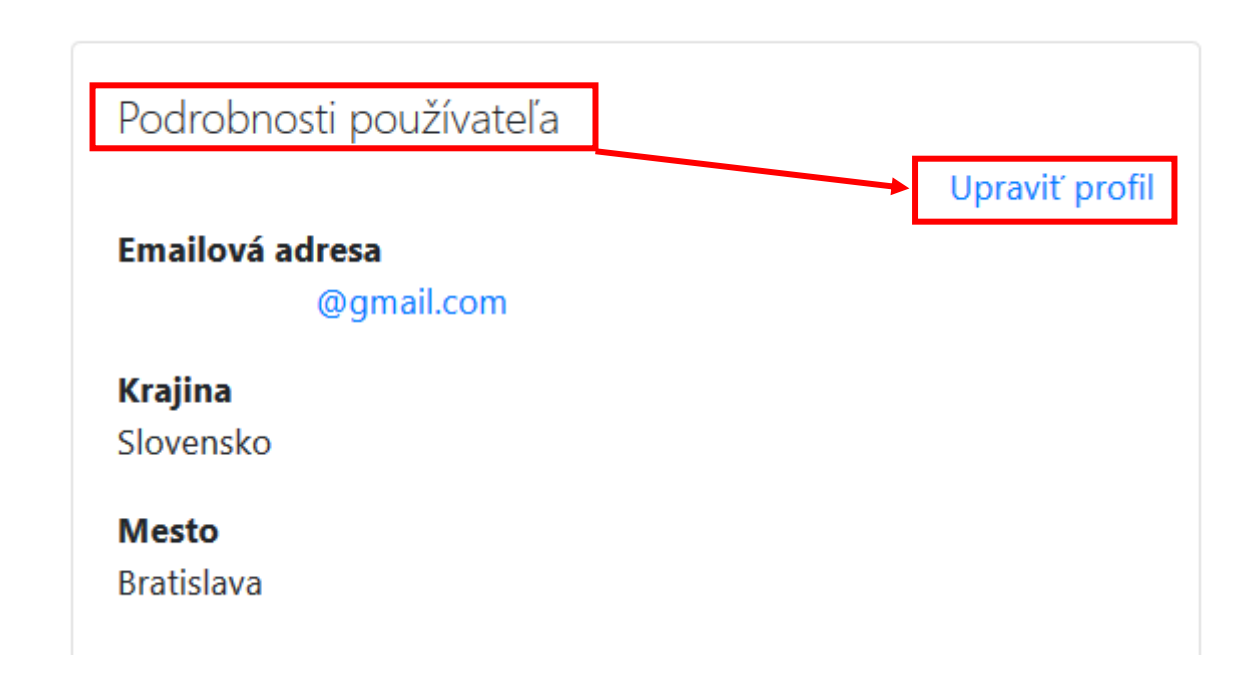

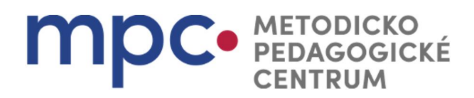

Otvorí sa profil používateľa, najskôr sa objaví "Všeobecné", je vidieť vaše meno, priezvisko..... Pod "Opis" je Mesto Bratislava ďalšie rozbaľovacie menu s názvom Vybrať krajinu Slovensko "Obrázok používateľa" - rozbaľte toto Časové pásmo Časová zóna menu. Ak na obrazovke nevidíte údaje Opis 0 ļ i zobrazené na obrázku, tak posuňte myšou stránku alebo navigačnou šípkou nižšie. Obrázok používateľa Obrázok používateľa Aktuálny obrázok Žiadne Nový obrázok Maximálna veľkosť pre nové súbory: 15GB, maximálny počet príloh: 1 III III 🖿 🖿 Pre nahranie súborov z vášho počítača ich potiahnite sem Akcep ané typy súborov Image fil used on the web .gif jpe jpeg jpg .png .svg .svgz Máte 2 možnosti ako nahrať vašu fotografiu na server: a) potiahnutím súboru z vášho počítača do pripraveného okna s modrou šípkou

b) kliknutím na ikonu "Pridať..."

Kliknutím na ikonu "Pridať..." sa zobrazí okno Výber súboru – pozri ďalší obrázok.

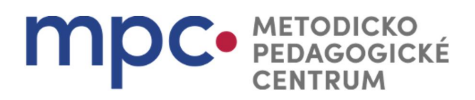

×

## Výber súboru

| ท Nedávne súbory                                                             |                                                                   |
|------------------------------------------------------------------------------|-------------------------------------------------------------------|
| 🚵 Nahrať súbor                                                               |                                                                   |
| <ul> <li>URL sťahovač</li> <li>Súkromné súbory</li> <li>Wikimedia</li> </ul> | Príloha<br>Prehľadávať<br>Vložiť ako<br>Autor                     |
|                                                                              | Zvoliť licenciu<br>Všetky práva vyhradené ¢<br>Nahrať tento súbor |

Postupujte ako pri pridávaní príloh do emailu, kliknite na "Prehľadávať…", nájdite umiestnenie súboru, 2x naň kliknite alebo označte 1x kliknutím a zvoľte "otvoriť".

Súbor môžete pomenovať, ako chcete, resp. premenovať (slúži na lepšiu identifikáciu, ak máte nahratých viac súborov), môžete tak urobiť v riadku "Uložiť ako", ktorý sa nachádza pod tlačidlom "Prehľadávať…" – zelený obdĺžnik.

Na záver stlačte "Nahrať tento súbor".

Po nahratí súboru sa dostanete naspäť do profilu, nahratá fotografia bude v poli "Súbory".

Na záver stlačte "Aktualizovať profil".

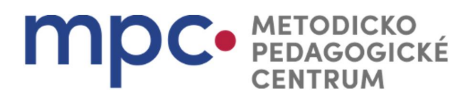

| Aktuálny obrázok                                   | Žiadne                                                    |
|----------------------------------------------------|-----------------------------------------------------------|
| Nový obrázok                                       | <ul> <li>✔</li> <li>Súbory</li> </ul>                     |
|                                                    |                                                           |
|                                                    | Akceptované typy súborov:                                 |
|                                                    | Image files used on the web .gif .jpe .jpg .jpg .png .svg |
|                                                    |                                                           |
| Opis obrázku                                       |                                                           |
| Opis obrázku<br>Ďalšie mená                        |                                                           |
| Opis obrázku<br>Ďalšie mená<br>Záujmy              |                                                           |
| Opis obrázku<br>Ďalšie mená<br>Záujmy<br>Voliteľné |                                                           |

Výsledok vidíte v pravom hornom rohu vedľa svojho mena.

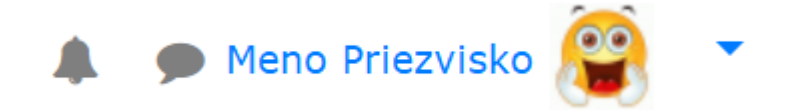

## Čo robiť, ak chcete zmeniť/vymeniť obrázok, resp. jeho názov pred aktualizáciou profilu?

Ak nie ste spokojní s obrázkom, ktorý sa po nahratí zobrazuje v poli "Súbory", **tak ešte pred aktualizáciou profilu** môžete na tento obrázok kliknúť a otvorí sa ponuka, kde je možné vybrať si možnosť "Odstrániť", resp. môžete zmeniť názov obrázku v poli "Name" a obrázok premenovať.

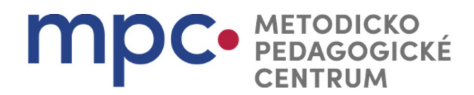

| Upraviť IMG_6201.jpg                                                                                       |                        |        |  |  |
|----------------------------------------------------------------------------------------------------|------------------------|--------|--|--|
| Stiahnuť Odstrániť                                                                                         |                        |        |  |  |
| Name                                                                                                    | IMG_6201.jpg           |        |  |  |
| Autor                                                                                                    |                        |        |  |  |
| Zvoliť licenciu                                                                                            | Všetky práva vyhradené | \$     |  |  |
| Path                                                                                                    | /                      | \$     |  |  |
|                                                                                                    | Aktualizovať           | Zrušiť |  |  |
| Last modified 12 máj 2020, 13:57<br>Vytvorené 12 máj 2020, 13:57<br>Veľkosť 77.5KB<br>Rozmery 640 x 481 px |                        |        |  |  |

V prípade, že **ste už aktualizovali profil**, môžete zaškrtnúť políčko "odstrániť" pod obrázkom a dajte aktualizovať profil.

Obrázok používateľa

Aktuálny obrázok

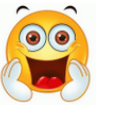

☑ Odstrániť

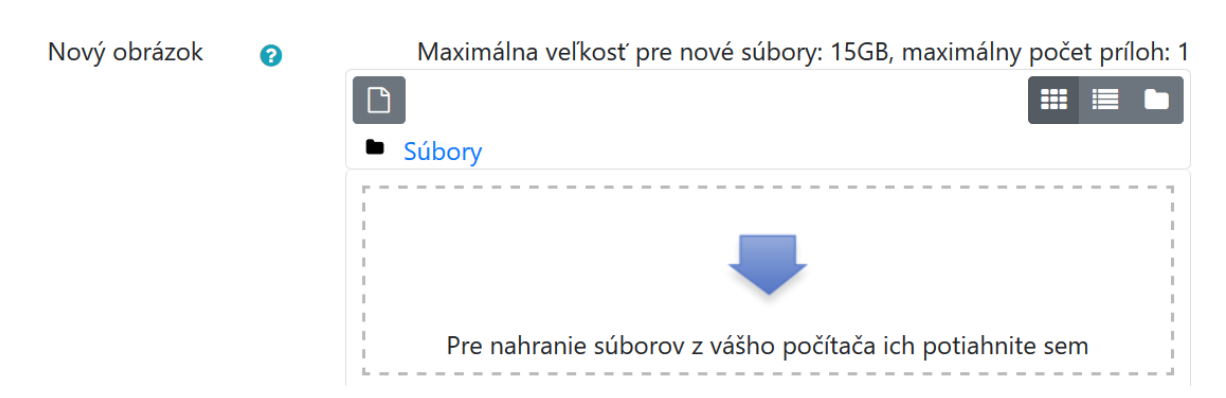

Vymeniť obrázok môžete hocikedy, nasledujúc vyššie popísané kroky.